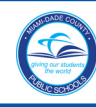

## **INTRODUCTION**

The Automated Incident Reporting System (AIRS) is a web-based system integrated into the Employee Portal to automate the Incident Reporting and distribution procedures. It allows schools, Region Offices, and work locations to enter information online and immediately transmit the information, via email to School Operations, School Operations-Special Programs, and Risk and Benefits Management. These departments will have full access to the detailed and redacted information entered online. Redacted information emails are ultimately sent to School Board members and senior staff via this automation as well.

School site administrators will assign **Quad A** access to designated staff members for WAIS - INCIDENT RPT SUBMT.

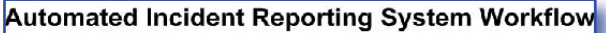

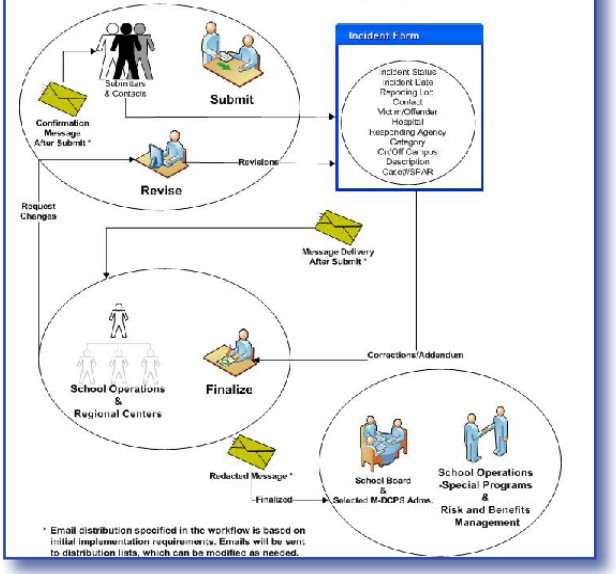

▼ Select Automated Incident Reporting

The Automated Incident Reporting Log,

System

Home page will display.

## **GETTING STARTED**

To access the Automated Incident Reporting System (AIRS), log in to the Employee Portal,

▼ Select Apps | Services | Sites

From the Apps | Services | Sites page,

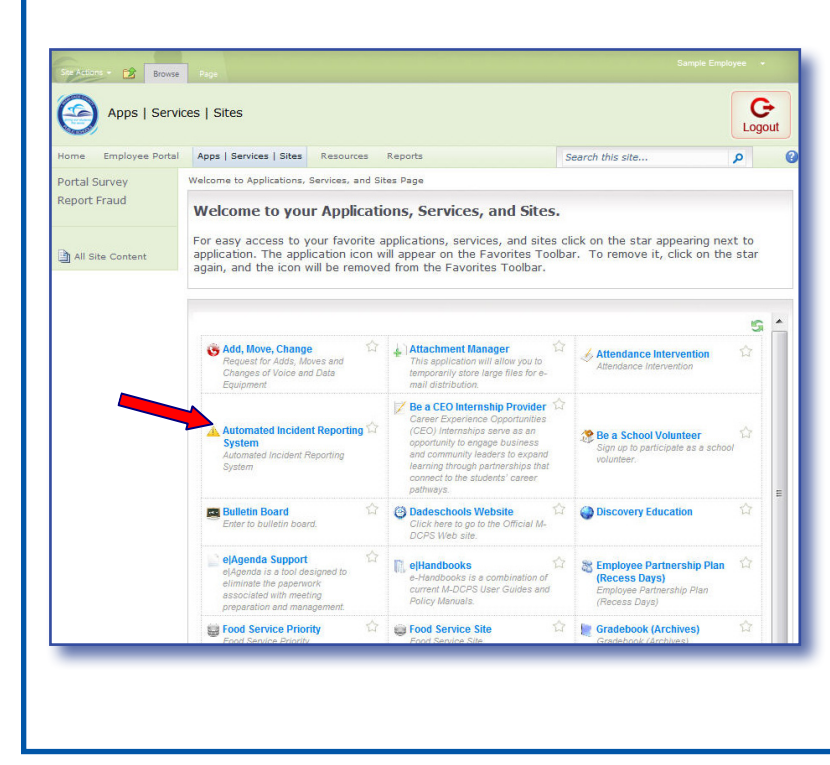

### AUTOMATED INCIDENT REPORTING SYSTEM LOG (HOME PAGE)

The **Automated Incident Reporting System Log** page lists all the incidents in descending order and reporting details for the location. Each column has sorting options to view the incidents by ascending/descending order. To change the incidents sorting order, click on the arrow next to the column header that you wish to sort. The **Incident Status** for each entry will be displayed for tracking the Incident Notification Forms.

| New Incident Reports                                          | E-Handbooks >    | Ontions          |                                 |            |
|---------------------------------------------------------------|------------------|------------------|---------------------------------|------------|
| Sample, Employee Access Level: Submit                         | Sort             | Options          | Pag                             | e Size: 15 |
| 🕯 Status 📴 DateTime 🖳 Reporting Location 🚺 Catego             | ry 👿 Region 🛃 Vo | ting 🛃 Entered 💀 | Modified 退                      | Modified   |
|                                                               |                  | District By ID   | Date                            | By ID      |
| 63 SUBMITTED 3/29/2012 0000 - SAMPLE LOCATION Non-C           | ritical 0        | 123456           | 3/29/2012<br>2:52 PM            | 123456     |
| 52 SAVED 3/29/2012 0000 - SAMPLE LOCATION Non-C               | ritical 0        | 123456           | 3/29/2012<br>2:47 PM            | 123456     |
| 2:30 PM<br>3/29/2012 0000 - SAMPLE LOCATION Non-C<br>10:00 AM | ritical 0        | 123456           | 2:52 PM<br>3/29/2012<br>2:47 PM |            |

There are three (4) status categories: Save, Submitted, Revised and Finalized.

- Save Originating staff member creates a New Incident and clicks on Save. The information is added to the database to be submitted at a later time. An incident ID number will be assigned to the Saved incident and it is visible in the Log page for the originating site only.
- **Submitted** Originating staff member creates a New Incident and clicks on **Submit**. The information is added to the database. An Incident Notification ID number will be assigned to the **Incident Notification Form**. The form becomes visible in the Log page to the originating site, School Operations, School Operations-Special Programs, and Risk and Benefits Management.
- **Revised** School Operations reviews the Incident Notification Form. Revisions can be made by School Operations or the originating site. Click **Revise** to submit the revised form. The form remains visible to the originating site, School Operations, School Operations-Special Programs, and Risk and Benefits Management.
- **Finalized** School Operations has reviewed and/or revised the Incident Notification Form. The form is saved to the database and generates a Redacted Data form when School Operations clicks on **Finalize**. An email to School Board and selected staff members from other M-DCPS locations will be sent. The form remains visible to the originating site, School Operations, School Operations-Special Programs, and Risk and Benefits Management.

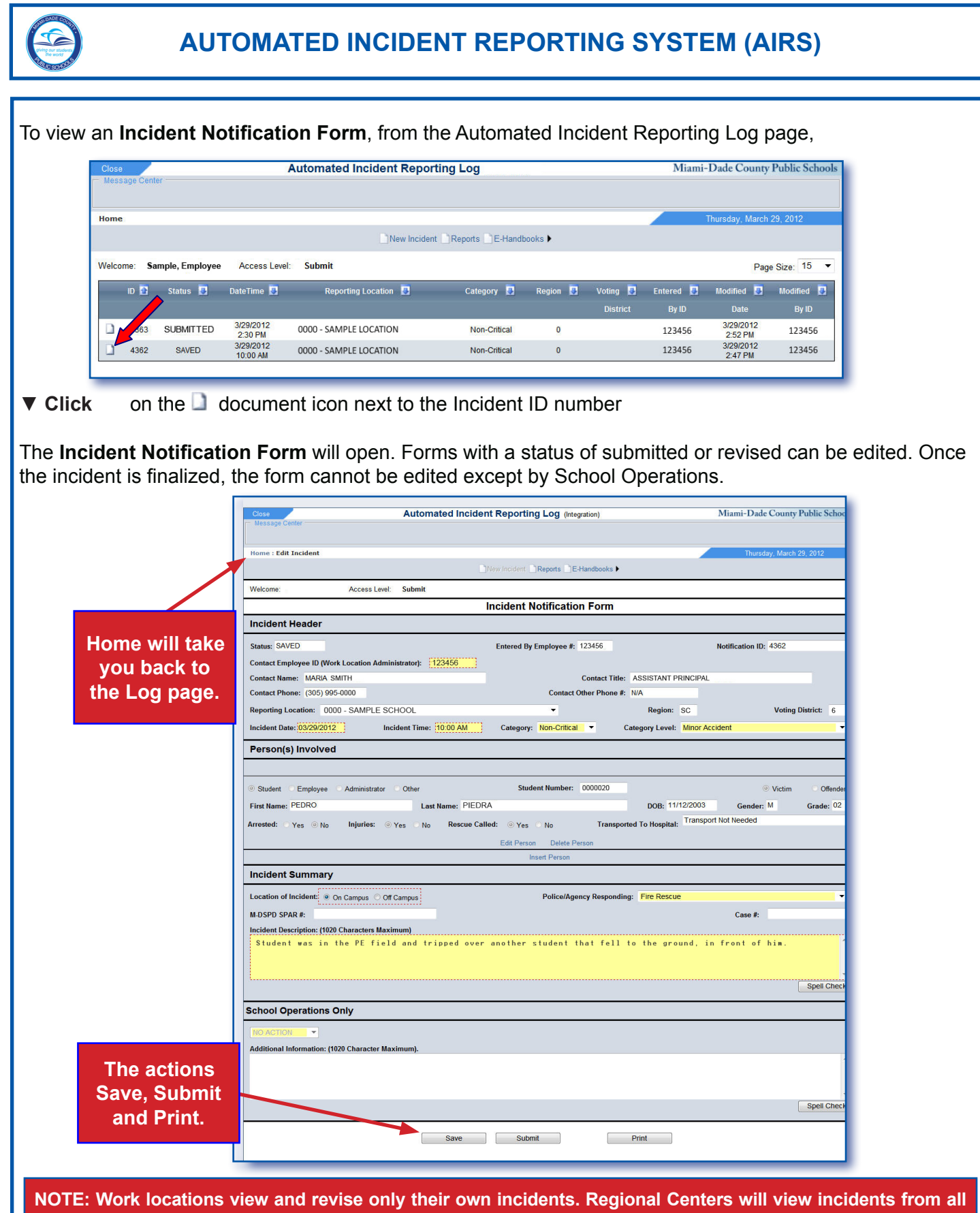

NOTE: Work locations view and revise only their own incidents. Regional Centers will view incidents from all schools assigned to them and can enter incidents for these schools. School Operations will view all incidents from all locations and can enter incidents for any location, if necessary. School Operations-Special Programs and Risk and Benefits Management can view only, but for all locations.

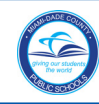

## Creating a New Incident

| Close |                        |                                          |                                                     | Automated Incident Report    | ing Log                    |               |                      | Miami-                       | -Dade County                                       | Public Sch                               |
|-------|------------------------|------------------------------------------|-----------------------------------------------------|------------------------------|----------------------------|---------------|----------------------|------------------------------|----------------------------------------------------|------------------------------------------|
| Mess  | age Cent               | ter                                      |                                                     |                              |                            |               |                      |                              |                                                    |                                          |
| ome   |                        |                                          |                                                     |                              |                            |               |                      |                              | Thursday, March                                    | 29, 2012                                 |
|       |                        |                                          |                                                     | New Incident                 | Reports E-Handb            | ooks 🕨        |                      |                              |                                                    |                                          |
|       |                        |                                          |                                                     |                              |                            |               |                      |                              |                                                    |                                          |
| Velco | me: Sa                 | ample, Employee                          | Access Level                                        | Submit                       |                            |               |                      |                              | Page                                               | Size: 15                                 |
| Velco | me: Sa                 | ample, Employee                          | Access Level:                                       | Submit                       |                            |               |                      |                              | Page                                               | e Size: 15                               |
| /elco | me: Sa<br>ID 🚰         | ample, Employee<br>Status 🏾 🖸            | Access Level:<br>DateTime                           | Submit                       | Category 📮                 | Region 🚦      | Voting 🛃             | Entered 🛃                    | Page<br>Modified 😼                                 | Size: 15<br>Modified                     |
| elco  | me: Sa<br>ID 💽         | ample, Employee<br>Status 🚺              | Access Level:<br>DateTime                           | Submit                       | Category 3                 | Region 및      | Voting 🛃<br>District | Entered 🔳<br>By ID           | Page<br>Modified 0<br>Date                         | e Size: 15<br>Modified<br>By ID          |
| /elco | me: Sa<br>ID 💽<br>4363 | ample, Employee<br>Status 💽<br>SUBMITTED | Access Level:<br>DateTime 3<br>3/29/2012<br>2:30 PM | Submit<br>Reporting Location | Category 🖸<br>Non-Critical | Region 💽<br>D | Voting 🛃<br>District | Entered 🖸<br>By ID<br>123456 | Page<br>Modified J<br>Date<br>3/29/2012<br>2:52 PM | e Size: 15<br>Modified<br>By ID<br>12345 |

From the Automated Incident Reporting Log page,

#### ▼ Click New Incident

A new Incident Notification Form will open. The Incident Notification Form is divided into four (4) sections: Incident Header, Person(s) Involved, Incident Summary and School Operations Only. Each section will be explained separately.

The **Incident Header** section, will automatically display the information of the employee logged on to the AIRS and entering the information. This information cannot be changed.

| - Message Center                                          | Cident Reporting Log (Integration) | Mani-Dade County Public Schoo |
|-----------------------------------------------------------|------------------------------------|-------------------------------|
| Home : Add New Incident                                   |                                    | Thursday, April 05, 2012      |
|                                                           | New Incident Reports E-Handbooks   |                               |
| Welcome: Alvarez, Maria Access Level: Submit              |                                    |                               |
|                                                           | Incident Notification Form         |                               |
| Incident Header                                           |                                    |                               |
| Status: NEW                                               | Entered By Employee #: 123456      | Notification ID:              |
| Contact Employee ID (Work Location Administrator): 123456 |                                    |                               |
| Contact Name: MARIA SMITH                                 | Contact Title: ASSIS               | TANT PRINCIPAL                |
| Contact Phone: (305) 995-0000                             | Contact Other Phone #:             |                               |
| Reporting Location: 0000 - SAMPLE SCHOOL                  | ▼ Re                               | gion: 0 Voting District:      |
| Incident Date: 04/05/2012 Incident Time:                  | Category: Select  Category         | Level: Select                 |
| Person(s) Involved                                        |                                    |                               |
|                                                           | Insert Person                      |                               |
| Incident Summary                                          |                                    |                               |
| Location of Incident: O On Campus O Off Campus            | Police/Agency Responding: Selec    | st                            |
| M-DSPD SPAR #:                                            |                                    | Case #:                       |
| Incident Description: (1020 Characters Maximum)           |                                    | case in                       |
|                                                           |                                    |                               |
|                                                           |                                    |                               |
| ·                                                         |                                    | Spell Check                   |
| School Operations Only                                    |                                    |                               |
|                                                           |                                    |                               |
| Additional Information: (1020 Character Maximum).         |                                    |                               |
| ·                                                         |                                    |                               |
|                                                           |                                    |                               |
|                                                           |                                    |                               |
|                                                           |                                    |                               |
|                                                           |                                    | Spell Check                   |
|                                                           | Outrait                            |                               |
|                                                           | Save Submit                        |                               |

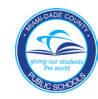

On the Incident Heder section,

|                                           |                                                                                                    | Entered By Employee #: 123456 |                 | Notification ID:                     |
|-------------------------------------------|----------------------------------------------------------------------------------------------------|-------------------------------|-----------------|--------------------------------------|
| Contact Employ                            | yee ID (Work Location Administrator): 999999                                                                                          |                               | ANATANT DD      |                                      |
| Contact Name:                             | MARIA SMITH                                                                                                    | Contact Title: A              | ASSISTANT PR    |                                      |
| Contact Phone                             | : (305) 995-0000                                                                                                    | Contact Other Phone #:        |                 |                                      |
| Reporting Loca                            | tion: 0000 - SAM LE SCHOOL                                                                                                    | · ·                           | Region: 0       | Voting District:                     |
| Incident Date:                            | 04/05/2012 Incident Time:                                                                                                    | Category: Select Cat          | egory Level: Se | lect                                 |
|                                           | April, 2012                                                                                                    | Non-Critical                  | Se<br>Mi        | ect                                  |
|                                           | 25 26 27 28 29 30 11                                                                                                    | Critical                      | Ve              | rbal Altercation/No Injury           |
|                                           | 1 2 3 4 5 6 7                                                                                                    |                               | Ot              | er-Specifics in Incident Description |
|                                           | 8 9 10 11 12 13 14<br>15 16 17 18 19 20 21                                                                                            | t a different                 |                 |                                      |
|                                           | 22 23 24 25 26 27 28 month                                                                                                    | by clicking on                |                 |                                      |
|                                           | <b>29 30</b> 1 2 3 4 5 <b>the mo</b>                                                                                                  | nth/year link.                |                 |                                      |
|                                           | Today: April 5, 2012                                                                                                    |                               |                 |                                      |
| Type                                      | Contact Employee ID (Work                                                                                                    | Location Administrato         | r)              |                                      |
| Vorify                                    | the contact name, contact title                                                                                                    | and contact phone numb        | •)<br>or (aonor | ated by the contact employed         |
| -                                         |                                                                                                    |                               | iei (yener      | aled by the contact employed         |
| Туре                                      | Contact Other Phone # (not r                                                                                                    | equirea)                      |                 |                                      |
| Verify                                    | Reporting Location, Region,                                                                                                    | Voting District (genera       | ated by th      | e employee ID of the person          |
|                                           | entering the information)                                                                                                    |                               |                 |                                      |
| ,                                         |                                                                                                    | 1 1                           | nt data         |                                      |
| Click                                     | Incident Date field to open ca                                                                                                    | lendar and select incide      | ni uale         |                                      |
| Click<br>Type                             | Incident Date field to open ca<br>Incident Time                                                                                       | lendar and select incide.     | ni uale         |                                      |
| Click<br>Type<br>Click                    | Incident Date field to open ca<br>Incident Time<br>Category drop-down menu                                                            | lendar and select incide      | ni uale         |                                      |
| Click<br>Type<br>Click<br>Select          | Incident Date field to open ca<br>Incident Time<br>Category drop-down menu<br>Critical or Non-Critical                                | lendar and select inclde      |                 |                                      |
| Click<br>Type<br>Click<br>Select<br>Click | Incident Date field to open ca<br>Incident Time<br>Category drop-down menu<br>Critical or Non-Critical<br>Category Level drop-down me | endar and select inclde       |                 |                                      |

On the Person(s) Involved section, enter the information for each person involved (victim and/or offender),

| Person(s | s) Involved   |  |
|----------|---------------|--|
|          | Insert Person |  |
| Click    | Insert Person |  |

The Insert New Person section will open.

|                     | Insert Ne                            | w Person                      |                      |
|---------------------|--------------------------------------|-------------------------------|----------------------|
| Student O           | Employee 🔘 Administrator 🔘 Other     | Student #:                    | 🔘 Victim 🛛 Offende   |
| First Name: Unknown | Last Name: Unknown                   | DOB: Unknown                  | Gender: N 🔻 Grade: N |
|                     | Injuries: Ves ONO Rescue Called: Ves | O No Transported To Hospital: |                      |
| Arrested: OYes ONO  | Injuries: Yes No Rescue Called: Yes  | ○ No Transported To Hospital: |                      |
|                     |                                      |                               |                      |
|                     | Accept                               | Cancel                        |                      |

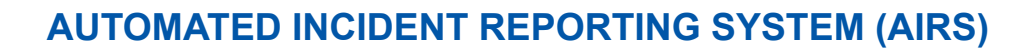

On the **Insert New Person** section, as you select the type of person involved in the incident, **Student**, **Employee**, **Administrator**, **or Other**, it will display fields to enter information specific for that type of person. *[For example: Student requires a Student #, the other fields will be pre-populated by the student ID #.]* 

|                    | Insert                         | New Person                       |                      |         |
|--------------------|--------------------------------|----------------------------------|----------------------|---------|
| Student O Employed | oyee 🔿 Administrator 🔿 Other   | Student #: 0000012               | ● Victim 🔿 C         | ffender |
| First Name: PEDRO  | Last Name: PIEDRA              | DOB: 11/12/2003                  | Gender: M 💌 Gr       | ade: 02 |
| Arrested: Oyes Inj | uries:  Yes ONO Rescue Called: | Yes ONO Transported To Hospital: | Fransport Not Needed |         |
|                    | Accer                          | ot Cancol                        |                      |         |
|                    |                                | Cancer                           | If rescue was        | calle   |

- ▼ Click on Student, Employee, Administrator or Other, (student was used for this sample)
- ▼ Type Student ID # (if applicable)

The First name, Last Name, DOB, Gender and Grade will be displayed.

- ▼ Click Victim or Offender
- ▼ Verify Name, DOB, Gender, Grade, (generated by the ID #, if applicable)
- ▼ Click Yes or No for Arrested, Injuries, and Rescue Called

If the rescue was called,

▼ Select appropriate response from the Transported To Hospital drop-down menu

When finished,

#### ▼ Click Accept

The information will be added to the **Person(s) Involved** section of the new incident. Repeat the process to add all the persons involved in the incident.

|                                                                                                    | onende    |
|----------------------------------------------------------------------------------------------------|-----------|
| First Name:         PEDRO         Last Name:         PIEDRA         DOB:         11/12/2003         Gender:         M | Grade: 02 |

To delete a person from the section,

#### ▼ Click Delete Person

The person will be deleted from the section.

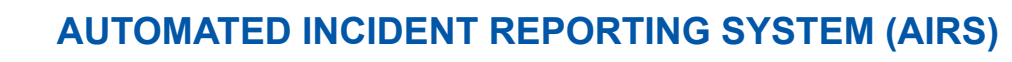

| In the Incid                 | dent Summary section, select the location of incident,                                                                                                    |
|------------------------------|----------------------------------------------------------------------------------------------------|
|                              | Insert Person                                                                                                    |
| Incident                     |                                                                                                    |
| M-DSPD SPA                   | R#:     Case #:                                                                                                    |
| Incident Des                 | cription: (1020 Characters Maximum)                                                                                                    |
|                              |                                                                                                    |
|                              |                                                                                                    |
|                              | Spell Check                                                                                                    |
| ▼ Click                      | On Campus or Off Campus                                                                                                    |
| Click                        | on the Police/Agency Responding drop-down menu                                                                                                    |
| ▼ Select                     | appropriate agency                                                                                                    |
| ▼ Type<br>▼ Type             | the <b>Case #</b> if applicable (15 characters maximum)                                                                                                    |
| ▼ Type                       | the incident description (1020 characters maximum)                                                                                                    |
| After you fi<br>inside the t | ext box in order for the Spell Check to work.]                                                                                                    |
| ▼ Click                      | Spell Check                                                                                                    |
| Make chan                    | ges as necessary. The message "The Spell Check is complete!" will display.                                                                                             |
| ▼ Click                      | OK                                                                                                    |
|                              |                                                                                                    |
|                              | Tips for Writing Incident Descriptions                                                                                                    |
| • Refe<br>• Indi             | er to individuals as alleged victims and/or offender and refrain from using names.<br>cate whether the injured person transported to the hospital was accompanied by a |
| stat                         | f member or parent/guardian.                                                                                                    |
| • Use                        | correct grammar and spelling.                                                                                                    |
| • Indi                       | cate other agencies contacted for this incident (if applicable).                                                                                                    |
| _                            |                                                                                                    |
|                              |                                                                                                    |
|                              |                                                                                                    |
|                              |                                                                                                    |
|                              |                                                                                                    |
|                              |                                                                                                    |

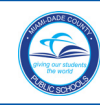

# **AUTOMATED INCIDENT REPORTING SYSTEM (AIRS)**

The School Operations Only section is to be used by the School Operations only for corrections or addenda. School site staff cannot enter incident information into this section. School Operations Only IO ACTION . Additional Information: (1020 Character Maximum). Click Save to submit **Click Print to** at a later day/time. print the incident. Spell Check Save Submit Print Use the **Save** button to save the information and submit it at a later time. When all the form information has been entered and verified. ▼ Click Submit If there are no errors on the page, the message "Your Incident has been Processed" will display. ▼ Click OK Errors must be corrected before submitting the Incident Notification Form. If there are errors or missing information, a message box pointing to the field that needs to be corrected will be displayed. A number will be assigned to the new **Incident Notification Form** and will be displayed on the **Automated** Incident Reporting Log page. Miami-Dade County Public Schools Automated Incident Reporting Log (Integration) Home Thursday, April 05, 2012 New Incident Reports E-Handbooks > Welcome: Sample, Employee Access Level: Submit Page Size: 15 -ID 🔄 Status 💀 DateTime 💀 Reporting Location 💀 Category 🕖 Region 🐱 Voting 😺 Entered 😺 Modified 🐱 Modified 4/5/2012 4/10/2012 0000 - SAMPLE LOCATION 4364 SUBMITTED Non-Critical 0 123456 123456 10.00 AM 10:30 AM 3/29/2012 3/29/2012 4363 SUBMITTED 0000 - SAMPLE LOCATION Non-Critical 0 123456 123456 2:30 PM 2:30 PM 3/29/2012 3/29/2012 123456 123456 4362 SAVED 0000 - SAMPLE LOCATION Non-Critical 0 10:00 AM 10:00 AM

A confirmation email will be sent to the specified contact person, the incident originator and School Operations upon submitting the **Incident Notification Form.** School Operations will finalize the Incident Notification Form.

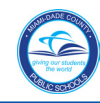

### **Revising an Incident Notification Form**

You can make changes to a submitted **Incident Notification Form.** These changes can be entered by the submitter or School Operations. Once an **Incident Notification Form** is FINALIZED, it can only be revised further by School Operations.

On the Automated Incident Reporting System Log page,

| Clos<br>Mesi | e<br>lage Cente | er             | A                    | utomated Incident Report | ing Log (Integratio | n)       |          | Miami     | -Dade County          | Public Scho |
|--------------|-----------------|----------------|----------------------|--------------------------|---------------------|----------|----------|-----------|-----------------------|-------------|
| lome         |                 |                |                      |                          |                     |          |          |           | Thursday, April       | 05, 2012    |
|              |                 |                |                      | New Incident             | Reports E-Hand      | ibooks 🕨 |          |           |                       |             |
| elco         | me: San         | nple, Employee | Access Level:        | Submit                   |                     |          |          |           | Pag                   | e Size: 15  |
|              | ID 💽            | Status 👿       | DateTime 💆           | Reporting Location       | Category 🛃          | Region 🧕 | Voting 夏 | Entered 夏 | Modified 退            | Modified    |
|              | -               |                |                      |                          |                     |          | District | By ID     | Date                  | By ID       |
| 1            | 4564            | SUBMITTED      | 4/5/2012<br>10:00 AM | 0000 - SAMPLE LOCATION   | Non-Critical        | 0        |          | 123456    | 4/10/2012<br>10:30 AM | 123456      |
| n            | 4363            | SUBMITTED      | 3/29/2012<br>2:30 PM | 0000 - SAMPLE LOCATION   | Non-Critical        | 0        |          | 123456    | 3/29/2012<br>2:30 PM  | 123456      |
| -            |                 |                | 3/20/2012            |                          |                     |          |          |           | 3/29/2012             |             |

▼ Click on the D document icon next to the Incident ID number

The Incident Notification Form will open.

| None : Edit Incident                                                                                                    |                                        |                                  |
|----------------------------------------------------------------------------------------------------|----------------------------------------|----------------------------------|
| Iome : Edit Incident                                                                                                    |                                        |                                  |
|                                                                                                    |                                        | Tuesday, April 10, 2012          |
|                                                                                                    | New Incident Reports E-Handbooks >     |                                  |
| Velcome: Sample, Employee Access Level: Submit                                                                                                    |                                        |                                  |
| An and a second second se                                                                                                    | Incident Notification Form             |                                  |
| ncident Header                                                                                                    |                                        |                                  |
| SUBMITTED                                                                                                    | Entered By Employee # 123456           | Notification ID: 4364            |
| Contact Employee ID (Work Location Administrator)                                                                                                    | Entered by Employee #. 120400          | Notification ID. 4904            |
| Contact Name: MARIA SMITH                                                                                                    | Contact Title: ASSIST                  | TANT PRINCIPAL                   |
| Contact Phone: (305) 995-0000                                                                                                    | Contact Other Phone #:                 |                                  |
| teporting Location: 0000 NO DESCRIPTION                                                                                                    | ▼ Re                                   | gion: Voting District: N/        |
| ncident Date: 04/05/2012 Incident Time: 10:00 AM                                                                                                    | Category: Non-Critical Category I      | Level: Minor Accident            |
|                                                                                                    |                                        |                                  |
| rerson(s) INVOIVEd                                                                                                    |                                        |                                  |
|                                                                                                    |                                        |                                  |
| Student C Employee C Administrator C Other                                                                                                    | Student Number: 0000012                | Victim Offen                     |
| irst Name: PEDRO Last Name: PIED                                                                                                    | DRA DO                                 | B: 11/12/2003 Gender: M Grade: 0 |
| rrested: Yes  No Injuries: Yes No Rescue (                                                                                                    | Called:   Yes  No  Transported To Ho   | spital: Transport Not Needed     |
|                                                                                                    | Lat Person Delete Person               |                                  |
| neident Summen                                                                                                    | mour staan                             |                                  |
| nciuent summary                                                                                                    |                                        |                                  |
| ocation of Incident: <ul> <li>On Campus</li> <li>Off Campus</li> </ul>                                                                                                    | Police/Agency Responding: Fire F       | Rescue                           |
| I-DSPD SPAR #:                                                                                                    |                                        | Case #:                          |
| ncident Description: (1020 Characters Maximum)                                                                                                    | av to class and tripped over a backman | ck.                              |
| international and international and internationa | and any provide the provide            |                                  |
|                                                                                                    |                                        |                                  |
|                                                                                                    |                                        | Snoll Che                        |
|                                                                                                    |                                        | - Speir One                      |
| chool Operations Only                                                                                                    |                                        |                                  |
| NO ACTION -                                                                                                    |                                        |                                  |
| dditional Information: (1020 Character Maximum).                                                                                                    |                                        |                                  |
|                                                                                                    |                                        |                                  |
|                                                                                                    |                                        |                                  |
|                                                                                                    |                                        |                                  |
|                                                                                                    |                                        | Spell Cher                       |
|                                                                                                    |                                        |                                  |
| N                                                                                                    |                                        |                                  |
|                                                                                                    | Revise Print                           |                                  |
|                                                                                                    | Revise Print                           |                                  |

Make all the necessary changes, when finished,

#### ▼ Click Revise

The **Incident Notification Form** will be updated, the status will changed from Submitted to Revised.

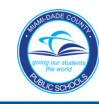

# To Exit the Portal

It is important to close the application and exit the Portal to prevent access to your Portal by others.

| Close<br>Vessi | age Conte |                | A                    | utomated Incident Reporti | ng Log (Integration | 1)       |          | Miami     | -Dade County          | Public Scho |
|----------------|-----------|----------------|----------------------|---------------------------|---------------------|----------|----------|-----------|-----------------------|-------------|
| ome            |           |                |                      |                           |                     |          |          |           | Thursday, April       | 05, 2012    |
|                |           |                |                      | New Incident              | Reports E-Hand      | books 🕨  |          |           |                       |             |
| elcor          | me: Sam   | nple, Employee | Access Level:        | Submit                    |                     |          |          |           | Pag                   | e Size: 15  |
|                | ID 💽      | Status 退       | DateTime 退           | Reporting Location 🛽 🛃    | Category 💆          | Region 夏 | Voting 👿 | Entered 夏 | Modified 👿            | Modified    |
|                |           |                |                      |                           |                     |          | District | By ID     | Date                  | By ID       |
| נ              | 4364      | SUBMITTED      | 4/5/2012<br>10:00 AM | 0000 - SAMPLE LOCATION    | Non-Critical        | 0        |          | 123456    | 4/10/2012<br>10:30 AM | 123456      |
| 1              | 4363      | SUBMITTED      | 3/29/2012<br>2:30 PM | 0000 - SAMPLE LOCATION    | Non-Critical        | 0        |          | 123456    | 3/29/2012<br>2:30 PM  | 123456      |
| 1              | 4362      | SAVED          | 3/29/2012            | 0000 - SAMPLE LOCATION    | Non-Critical        | 0        |          | 123456    | 3/29/2012             | 123456      |

- ▼ Click
  - lick Close, in the upper left corner of the page

▼ Click Yes to close the web page

From the Employee Portal page,

▼ Click Logout

The message "You have successfully logged off of the system" will display.

## Whom to Contact for Assistance

For questions or comments, please contact School Operations at 305-995-4252.